## Creating a PDF of your Learning Continuum

| Step | Instructions                                                                                                    | Visual                                                 |
|------|----------------------------------------------------------------------------------------------------|--------------------------------------------------------|
| 1    | Choose the MAP Growth Reports<br>under View Reports on your home<br>page                                                                                                    | VIEW REPORTS                                           |
| 2    | Scroll down and choose the<br>Learning Continuum Report                                                                                                    |                                                        |
| 3    | Set the Term Rostered to the most<br>recent MAP test                                                                                                    | Fall 2020-2021YTerm RosteredFall 2020-2021YTerm Tested |
| 4    | Choose instructor, class and test in the dropdowns                                                                                                    |                                                        |
| 5    | Click View Report                                                                                                    | View Report                                            |
| 6    | Click on Goal Area to see the<br>Learning Continuum Statements in<br>that area and which students tested<br>in that RiT Band. Use this report<br>digitally to plan instruction. | Represent and Solve Problems                           |
| 7    | While you have any goal areas you want printed open, Click Print                                                                                                    | Print                                                  |
| 8    | Choose your printer or Choose<br>Adobe PDF to create a PDF to save<br>to your computer                                                                                          | HP Follow on 10.0.0.92<br>Ready: 51 documents waiting  |
| 9    | Click Print. If creating a PDF, clicking<br>print will make the PDF, and then<br>you can save it to your computer<br>from there.                                                | Print                                                  |